## **Dell Dual Charge-dockingstation**

Brugervejledning

Forordningsmodel: K21A Forordningstype: K21A001 Maj 2022 rev. A00

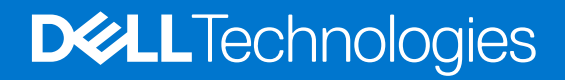

#### Bemærk, forsigtig og advarsel

(i) BEMÆRK: En NOTE angiver vigtige oplysninger, som hjælper dig med at bruge produktet bedre.

FORSIGTIG: FORSIGTIG angiver enten en mulig beskadigelse af hardware eller tab af data, og oplyser dig om, hvordan du kan undgå dette problem.

ADVARSEL: ADVARSEL angiver risiko for tingskade, legemsbeskadigelse eller død.

© 2022 Dell Inc. eller dets associerede selskaber. Alle rettigheder forbeholdes. Dell, EMC, og andre varemærker er varemærker tilhørende Dell Inc. eller deres associerede selskaber. Andre varemærker kan være varemærker for deres respektive ejere.

# Indholdsfortegnelse

| Kapitel 1: Indledning                                              | 4  |
|--------------------------------------------------------------------|----|
| Kapitel 2: Hvad der er i æsken                                     | 5  |
| Kapitel 3: Hardwarekrav                                            | 6  |
| Kapitel 4: Visninger af Dell Dual Charge-dockingstation – HD22Q    | 7  |
| Bagside                                                            | 7  |
| Forside                                                            | 7  |
| Venstre                                                            | 8  |
| Højre                                                              |    |
| Kapitel 5: Vigtige oplysninger                                     | 9  |
| Kapitel 6: Sådan konfigureres dockingstationen                     |    |
| Sådan oplader du din telefon                                       |    |
| Understøttede positioner til trådløs opladning                     | 11 |
| Sådan oplader du dine trådløse høretelefoner                       |    |
| Kapitel 7: Opsætning af eksterne skærme                            | 13 |
| Sådan konfigureres dine skærme                                     |    |
| Skærmopløsningstabel                                               | 14 |
| Kapitel 8: Tekniske specifikationer                                | 16 |
| Produktspecifikationer                                             |    |
| Specifikationer for trådløs Qi-opladning                           |    |
| Specifikationer for dockingkabel                                   | 17 |
| Strømadapterspecifikationer                                        | 17 |
| LED-indikatorer                                                    |    |
| Mål og vægt                                                        |    |
| Dockingspecifikationer                                             |    |
| Kapitel 9: Firmwareopdatering til Dell-dockingstation              |    |
| Kapitel 10: Fejlfinding af Dell Dual Charge-dockingstation – HD22Q | 22 |
| Symptomer og løsninger                                             |    |
| Kapitel 11: Rekvirere hjælp og kontakte Dell                       | 26 |

## Indledning

Dell Dual Charge-dockingstation – HD22Q er en enhed, som forbinder alle dine elektroniske enheder til dit system via en USB Type-C-kabelgrænseflade. Ved at tilslutte systemet til dockingstationen kan du nemt tilslutte flere eksterne enheder (mus, tastatur, stereohøjtalere, eksterne harddiske og skærme med høj opløsning) uden at skulle tilslutte hver enkelt enhed til systemet.

Dockingstationen understøtter også trådløs opladning til understøttede mobile enheder.

FORSIGTIG: Opdater dit systems BIOS, grafikkortdrivere og driverne til Dell-dockingstationen til de seneste versioner på www.dell.com/support, før du bruger dockingstationen. Ældre BIOS-versioner og drivere kan resultere i, at systemet ikke genkender dockingstationen, eller ikke fungerer korrekt. Kontrollér, om der er anbefalet firmware tilgængelig til dockingstationen på www.dell.com/support.

## Hvad der er i æsken

Din dockingstation leveres med komponenterne, der vises nedenfor:

- 1. Dockingstation
- 2. Netledning
- 3. Strømadapter
- 4. Dokumentation (hurtigstart-vejledning, sikkerhedsmæssige, miljømæssige og lovgivningsmæssige oplysninger

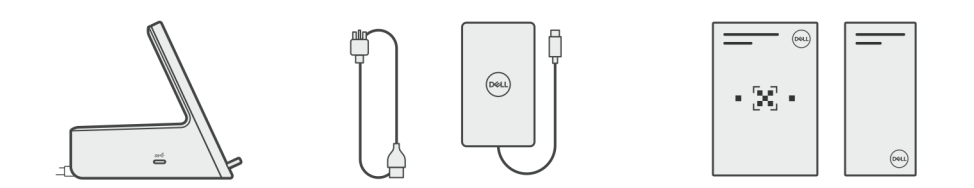

(i) **BEMÆRK:** Kontakt Dells support, hvis nogen af de angivne komponenter mangler fra kassen.

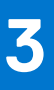

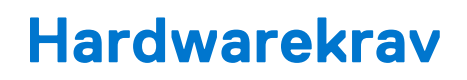

Før du bruger din dockingstation, skal du sørge for, at dit system har en USB Type-C med DisplayPort med alternativ tilstand, som er designet til at understøtte dockingstationen.

## Visninger af Dell Dual Charge-dockingstation – HD22Q

### Bagside

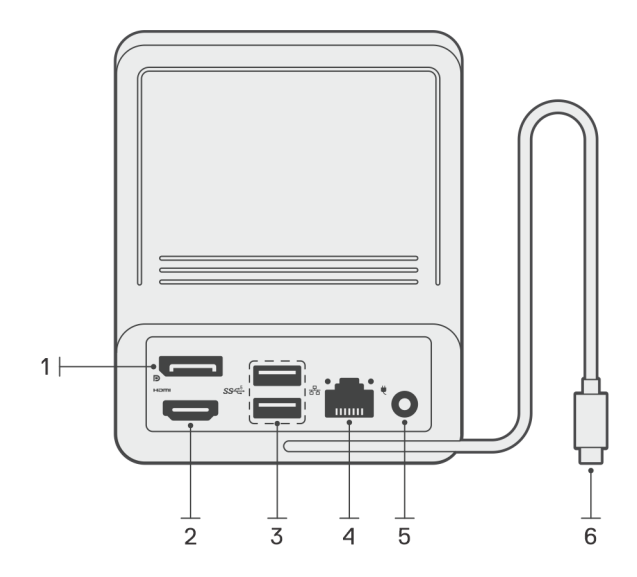

- 1. DisplayPort 1.4-port
- 2. HDMI 2.1-port
- 3. To USB 3.2, 1. gen.-porte
- 4. Netværksstik (RJ-45)
- 5. Strømstik
- 6. USB Type-C-kabel

### Forside

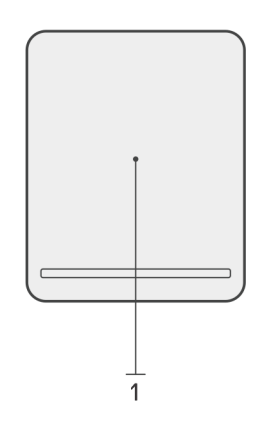

1. Trådløs opladerplade

4

### Venstre

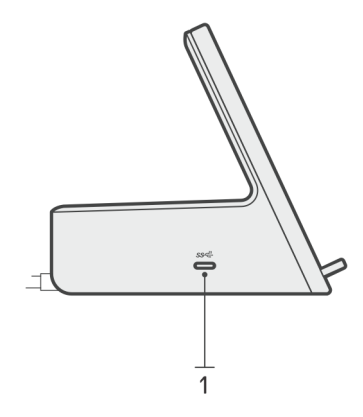

1. USB 3.2, 2. gen. Type C-port med strømforsyning 3.0 (5 V / 3 A, 15 W)

### Højre

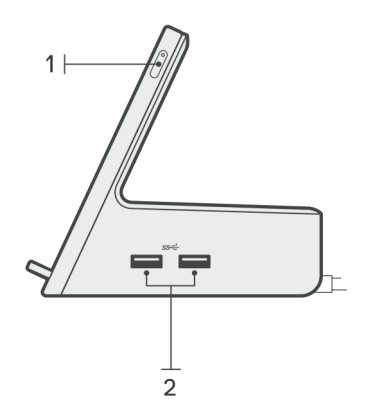

- 1. Tænd/sluk-knap med LED
- 2. To USB 3.2, 1. gen.-porte

## Vigtige oplysninger

### Opdatering af drivere på dit system

Det anbefales at opdatere følgende drivere på dit system, før du bruger dockingstationen:

- 1. Systemets BIOS
- 2. Grafikkortdriver
- 3. Ethernet-driver

### FORSIGTIG: Ældre BIOS-versioner og drivere kan resultere i, at din dockingstation ikke genkendes af systemet eller ikke fungerer optimalt.

For Dell-systemer kan du besøge www.dell.com/support og indtaste servicekoden eller ekspresservicenummeret for at finde alle relevante drivere. Hvis du har brug for nærmere oplysninger om, hvordan du finder servicekoden på din computer, kan du se Find servicekoden på din pc.

For ikke-Dell-systemer kan du besøge de respektive producenters supportside for at finde de nyeste drivere.

### Sådan opdateres driversættet til Dell Dual Chargedockingstation – HD22Q

For at sikre, at dockingstationen fungerer korrekt, anbefales det at installere den seneste firmware til HD22Q.

Alle tilgængelige drivere kan findes på www.dell.com/support.

### Ofte stillede spørgsmål om drivere og downloads

Når du retter fejl, henter eller installerer drivere, anbefaler vi, at du læser Dell Knowledge Base-artiklen Ofte stillede spørgsmål om drivere og downloads 000123347.

## Sådan konfigureres dockingstationen

6

#### Trin

1. Opdater dit systems BIOS, grafikkort- og netværksdrivere fra www.dell.com/support/drivers.

 $\bigwedge$  FORSIGTIG: Sørg for, at systemet er tilsluttet en strømkilde, når BIOS og driverne installeres.

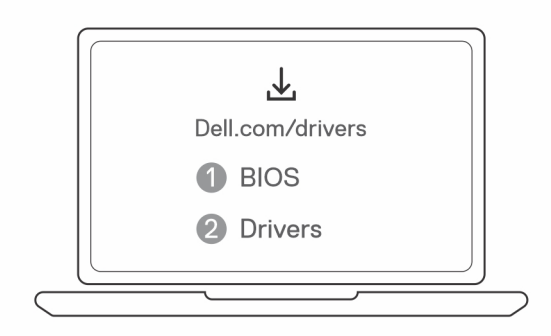

2. Tilslut vekselstrømsadapteren til en stikkontakt. Slut derefter vekselstrømsadapteren til jævnstrømsstikket på 7,4 mm på Dell Dual Charge-dockingstation – HD22Q.

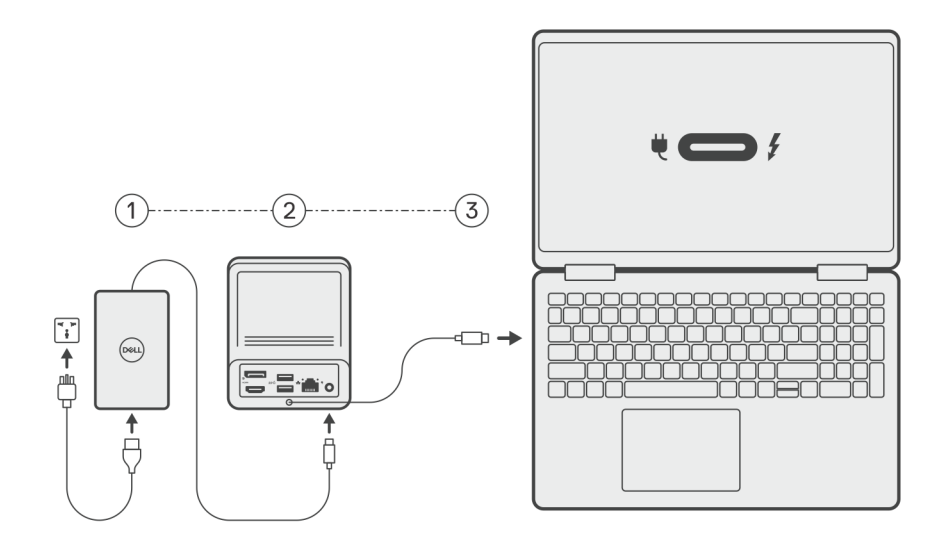

3. Forbind USB Type-C-stikket til systemet.

Opdater driverne til Dell Dual Charge-dockingstationen fra www.dell.com/support/drivers.

Slut skærmene (op til to direkte tilslutninger via DisplayPort- og HDMI-porte) til dockingstationen efter behov.
 Se Skærmopløsning for flere oplysninger om understøttede skærmopløsninger og konfiguration af ekstra skærme.
 BEMÆRK: USB 3.2, 2. gen. Type-C-porten på dockingstationen er ikke kompatibel med DisplayPort med alternativ tilstand og understøtter ikke en videoskærm.

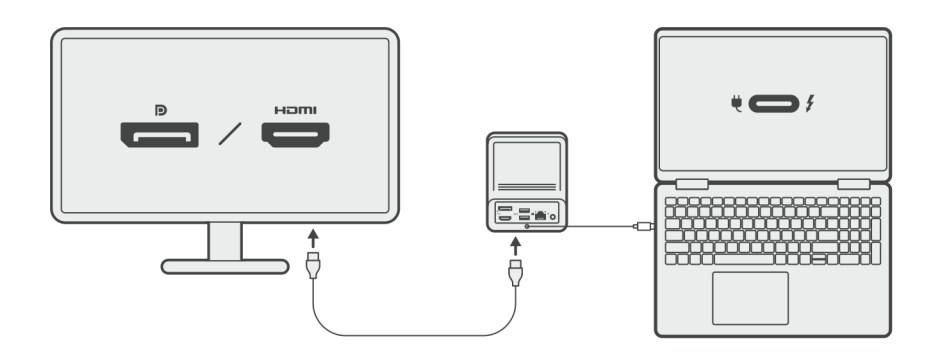

### Sådan oplader du din telefon

#### Om denne opgave

Dell Dual Charge-dockingstation – HD22Q har en trådløs opladerplade til understøttede mobile enheder.

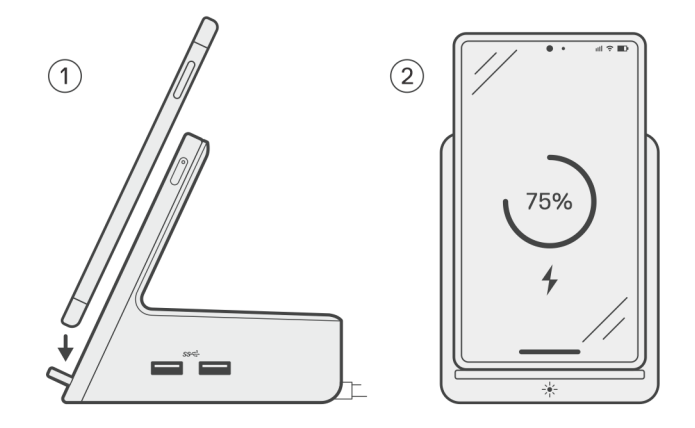

#### Trin

- 1. Ret telefonen ind med og anbring den på opladerpladen.
- 2. LED'en for Qi-opladning bør lyse konstant hvid, og telefonen bør starte opladningen automatisk.

### Understøttede positioner til trådløs opladning

Dell Dual Charge-dockingstation – HD22Q har et 3-spolet design, der understøtter trådløs opladning af mobile enheder i forskellige størrelser. Du kan oplade din mobile enhed stående eller liggende baseret på din enheds størrelse og dine præferencer.

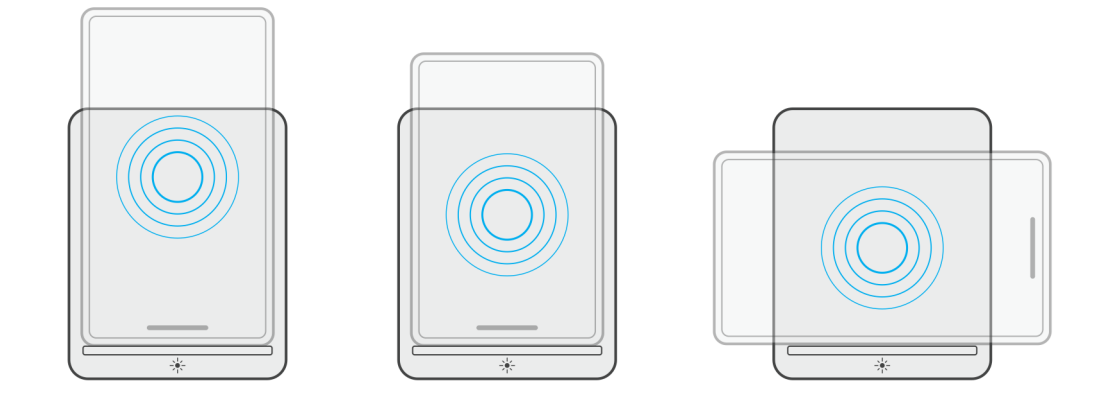

Som det ses på billederne ovenfor, er opladningsspolerne spredt ud for at sikre, at enheder i alle størrelser nemt kan oplades, når de placeres på den trådløse opladerplade.

- 1. Opladning i stående tilstand af større telefoner
- 2. Opladning i stående tilstand af mindre telefoner
- 3. Opladning i liggende tilstand

LED'en for Qi-opladning hjælper med at vise dockingstationens opladningsstatus. Se LED-indikatorer for at få flere oplysninger.

FORSIGTIG: Mobile enheder uden Qi-certificeringer kan muligvis ikke oplades som forventet på Dell Dual Chargedockingstation – HD22Q.

FORSIGTIG: Sørg for, at der ikke er metalgenstande (telefoncover, magnetisk mobilholderplade osv.) mellem den mobile enhed og den trådløse opladerplade på dockingstationen.

### Sådan oplader du dine trådløse høretelefoner

#### Om denne opgave

Dell Dual Charge-dockingstation – HD22Q kan også bruges til at oplade trådløse høretelefoner. Placeringen og positionen af opladningsetuiet på opladerpladen kan variere afhængigt af typen af høretelefoner og etuiets størrelse.

## 7

## Opsætning af eksterne skærme

### Sådan konfigureres dine skærme

Hvis du forbinder to skærme, skal du følge disse trin:

#### Trin

- 1. Klik på Start-knappen, og vælg Settings.
- 2. Klik på System, og vælg Display.

3. Under afsnittet Multiplay displays skal du ændre skærmkonfigurationen efter behov.

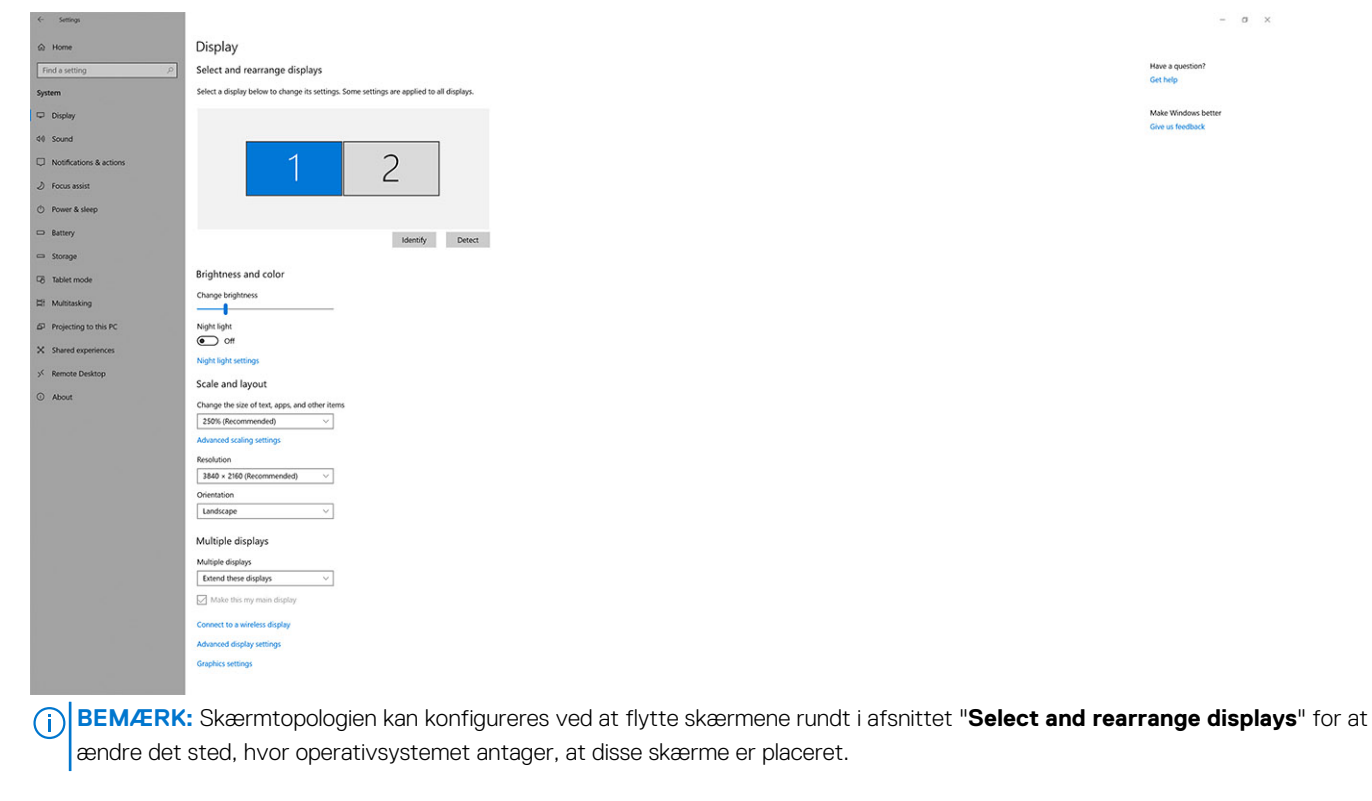

### Skærmopløsningstabel

### Skærmmatrix til Dell Dual Charge-dockingstation HD22Q

#### Tabel 1. Skærmmatrix til Dell Dual Charge-dockingstation HD22Q

| Tilgængelig<br>båndbredde for<br>DisplayPort | Enkel skærm<br>(maksimal<br>opløsning)                                                                                                    | Dobbelt skærme<br>(maksimal<br>opløsning)              | Tredobbelt skærme<br>(maksimal opløsning)              | Firedobbelte skærme<br>(maksimal opløsning)**** |
|----------------------------------------------|----------------------------------------------------------------------------------------------------|--------------------------------------------------------|--------------------------------------------------------|-------------------------------------------------|
| HBR2 (HBR2 x2 lanes<br>- 8,6 Gbps)           | DP 1.4/HDMI 2.1: 4K<br>(3840 x 2160) ved 30<br>Hz                                                                                         | DP 1.4 + HDMI 2.1:<br>FHD (1920 x 1080)<br>ved 60 Hz   | HDMI 2.1: FHD (1920 x 1080)<br>ved 60 Hz               | Understøttes ikke                               |
|                                              | 112                                                                                                    |                                                        | DP 1.4: 2 x HD (1280 x 720)<br>ved 60 Hz <sup>**</sup> |                                                 |
| HBR3 (HBR3 x2 lanes<br>- 12,9 Gbps)          | DP 1.4/HDMI 2.1: 4K<br>(3840 x 2160) ved 30                                                                                               | DP 1.4 + HDMI 2.1:<br>QHD (2560 x 1440)                | HDMI 2.1: FHD (1920 x 1080)<br>ved 60 Hz               | HDMI 2.1: FHD (1920 x 1080)<br>ved 60 Hz        |
| Hz ved 60 Hz                                 | ved 60 Hz                                                                                                    | DP 1.4: 2 x HD (1280 x 720)<br>ved 60 Hz <sup>**</sup> | DP 1.4: 3 x HD (1280 x 720)<br>ved 60 Hz <sup>**</sup> |                                                 |
| HBR3 med DSC<br>(Display Stream              | DP 1.4: 8K (7680 x<br>4320) ved 30 Hz                                                                                                    | DP 1.4 + HDMI 2.1: 4K<br>(3840 x 2160) ved 60          | HDMI 2.1: QHD (2560 x 1440)<br>ved 60 Hz               | HDMI 2.1: QHD (2560 x 1440)<br>ved 60 Hz        |
| Compression)                                 | ELLER                                                                                                    | Hz                                                     | DP 1.4: 2 x QHD (2560 x                                | DP 1.4: 3 x QHD (2560 x                         |
|                                              | HDMI 2.1: 4K (3840<br>x 2160) ved 60 Hz<br>eller 4K (3840 x 2160)<br>ved 120 Hz <sup>***</sup> eller 8K<br>(7680 x 4320) ved 30<br>Hz *** |                                                        | 1440) ved 60 Hz                                        | 1440) ved 60 Hz                                 |

\*\*Den tredje og fjerde skærm skal være sammenkoblet via DisplayPort (DP) 1.4-porten med MST-skærme (Multi-Stream Transport), der er tilsluttet DP 1.4-porten. Alle DisplayPort (DP)-tilsluttede skærme skal have DSC-understøttelse (Display Stream Compression). Hvis der anvendes ikke-DSC-skærme, er den maksimale opløsning (HD: 1280 x 720) den samme som HBR3-tilbud, der ikke er DSC (12,9 Gbps).

\*\*\*Denne opløsning understøttes, når du bruger HDMI 2.1-skærmen med understøttelse af Fixed Rate Link for højere videoopløsning og opdateringshastighed. Der kræves også et HDMI 2.1-kabel til denne skærmopløsning.

\*\*\*\*\*Opsætningsfunktioner for firedobbelt skærm fungerer kun i slukket LCD-tilstand.

### Vigtigt

- **BEMÆRK:** Hvis der benyttes skærme med højere opløsning, vil grafikdriveren foretage et valg, baseret på skærmspecifikationer og visningskonfigurationer. Nogle opløsninger understøttes muligvis ikke og vil derfor fjernes fra Windows-skærmkontrolpanelet.
- **BEMÆRK:** Linux-operativsystemer er ikke i stand til fysisk at slukke indbyggede skærme. Antallet af eksterne skærme vil være en mindre end antallet af skærme, der er anført i ovenstående tabeller.

(i) BEMÆRK: Understøttelsen af opløsningen afhænger også af skærmens Extended Display Identification Data (EDID)-opløsning.

## Tekniske specifikationer

### Produktspecifikationer

#### Tabel 2. Produktspecifikationer

| Funktion                      | Specifikationer                                                                                                    |  |
|-------------------------------|----------------------------------------------------------------------------------------------------|--|
| Model                         | HD22Q                                                                                                    |  |
| Videoporte                    | <ul> <li>DisplayPort 1.4-port (bag)</li> <li>HDMI 2.1-port (bag)</li> </ul>                                                                                                    |  |
| Eksterne skærme understøttes  | Op til 4                                                                                                    |  |
| USB Type-A-porte              | <ul> <li>To USB 3.2, 1. genporte (bag)</li> <li>To USB 3.2, 1. genporte (højre)</li> </ul>                                                                                      |  |
| USB Type-C-porte              | • USB 3.2, 2. gen. Type C-port med strømforsyning 3.0                                                                                                    |  |
| Netværk                       | Gigabit Ethernet (RJ-45)                                                                                                    |  |
|                               | Understøt Wake On LAN fra S0, S3, S4 eller S5 dvaletilstand<br>på udvalgte Dell-systemer. Se platformens konfigurationsvejledning<br>for flere oplysninger.                     |  |
|                               | Understøt MAC-adresse pass-through med Dell-systemer. Se platformens konfigurationsvejledning for flere oplysninger.                                                            |  |
| LED-indikatorer               | <ul> <li>LED-indikator for tænd/sluk-knappen</li> <li>LED-indikator for Qi-opladning</li> <li>RJ-45 LED'er</li> </ul>                                                           |  |
| Vekselstrømsadaptermuligheder | 130 W                                                                                                    |  |
| DC-indgangsport               | 7,4 mm                                                                                                    |  |
| Kabel                         | 0,8 m til HD22Q                                                                                                    |  |
| Strømforsyning                | • 90 W til systemer med 130 W vekselstrømsadapter                                                                                                    |  |
| Systemkrav                    | Kompatibel med USB Type-C-systemer med DisplayPort med alternativ tilstand                                                                                                    |  |
| Funktion af tænd/sluk-knap    | Slumre/opvågnings/tænd/sluk-knap                                                                                                    |  |
|                               | () <b>BEMÆRK:</b> På Dell-systemer efterligner tænd/sluk-knappen værts-tænd/sluk-knappens adfærd.                                                                               |  |
| Operativsystemer              | <ul> <li>Windows 10</li> <li>Windows 11</li> <li>Ubuntu 20.04 eller senere version</li> </ul>                                                                                   |  |
| Systemadministration          | <ul> <li>Trådløs vPro understøttet af notebook, tablet eller<br/>arbejdsstation</li> <li>DMA-kernebeskyttelse (Direct Memory Access – direkte<br/>hukommelsesadgang)</li> </ul> |  |

#### Tabel 2. Produktspecifikationer (fortsat)

| Funktion    | Specifikationer          |
|-------------|--------------------------|
| MAC-adresse | Pass-through-MAC-adresse |

### Specifikationer for trådløs Qi-opladning

#### Tabel 3. Specifikationer for trådløs opladning

| Туре             | Værdi               |
|------------------|---------------------|
| Opladertype      | Qi 1.3-certificeret |
| Hurtig opladning | Op til 12 W         |

### Specifikationer for dockingkabel

#### Tabel 4. Specifikationer for dockingkabel

| Туре                                    | USB Type-C     |
|-----------------------------------------|----------------|
| Farve                                   | Magnetit       |
| Længde                                  | 800 mm         |
| Signalbåndbredde                        | Op til 20 Gbps |
| Mærkespænding                           | 5 V til 20 V   |
| Minimum bøjningsradius                  | 11,2 mm        |
| Forbindelsestyper til notebooks/tablets | Туре-С         |

### Strømadapterspecifikationer

#### Tabel 5. Strømadapterspecifikationer

| Specifikationer for Dell-vekselstrømsadapter | 130 W                 |
|----------------------------------------------|-----------------------|
| Indgangsspænding                             | 100-240 VAC           |
| Indgangsstrøm (maksimum)                     | 2,5 A                 |
| Indgangsfrekvens                             | 50-60 Hz              |
| Udgangsstrøm                                 | 6,67 A (kontinuerlig) |
| Nominel udgangsspænding                      | 19,5 VDC              |
| Vægt (lb)                                    | 0,91                  |
| Vægt (kg)                                    | 0,413                 |
| Dimensioner (")                              | 1,0 x 3,0 x 6,1       |
| Mål (mm):                                    | 25,4 x 76,2 x 154,7   |
| Temperaturinterval i drift                   | 0 °C til 40 °C        |
|                                              | 32 °F til 104 °F      |
| Storage                                      | -40 °C til 70 °C      |
|                                              | -40 °F til 158 °F     |

### **LED-indikatorer**

#### Tabel 6. LED-indikator for dockingstation

| Tilstand                                           | LED-adfærd        |
|----------------------------------------------------|-------------------|
| Dockingstationen modtager strøm fra strømadapteren | Blinker tre gange |

#### Tabel 7. RJ-45 LED-indikator

| Indikatorer for forbindelseshastighed | Aktivitetsindikator for Ethernet     |
|---------------------------------------|--------------------------------------|
| 10 Mb = Grøn                          | Blinker gult under netværksaktivitet |
| 100 Mb = Ravgul                       |                                      |
| 1 Gb = Grøn + ravgul                  |                                      |

#### Tabel 8. LED-indikator for Qi-opladning

| Tilstand                                                                                                    | LED-adfærd                                                                                          |
|----------------------------------------------------------------------------------------------------|----------------------------------------------------------------------------------------------------|
| Dockingstationen modtager strøm fra strømadapteren                                                                         | Blinker hvidt i 3 sekunder                                                                          |
| Kompatibel Qi-enhed er placeret på opladerpladen, og enheden<br>oplades                                                    | Konstant hvidt lys      BEMÆRK: Konstant hvidt lys dæmpes efter 10 sekunder.                        |
| Dockingstationen registrerer unormal opladningsadfærd,<br>inkompatibel eller forkert placering af enheden på opladerpladen | Blinkende ravgult lys<br>Du kan finde flere oplysninger om fejlfinding i Symptomer og<br>løsninger. |
| Ingen enhed placeret på opladerpladen                                                                                      | Intet lys                                                                                           |

### Mål og vægt

#### Tabel 9. Mål og vægt

| Beskrivelse | Værdi             |
|-------------|-------------------|
| Højde       | 113,20 mm (4,46") |
| Bredde      | 90,50 mm (3,56")  |
| Dybde       | 117,35 mm (4,62") |
| Vægt        | 0,67 kg (1,48 lb) |

### Dockingspecifikationer

#### Tabel 10. Drifts- og storagemiljø

| Beskrivelse                                                                                                    | Drift                              | lkke i drift                                         |
|----------------------------------------------------------------------------------------------------|------------------------------------|------------------------------------------------------|
| Temperaturområde                                                                                                    | 0 °C-35 °C (32 °F-95 °F)           | lkke i drift: -20 °C til 60 °C (-4 °F til 140<br>°F) |
| Relativ luftfugtighed (maksimum)                                                                                                    | 10 % til 80 % (ikke-kondenserende) | lkke i drift: 5 % til 90 % (ikke-<br>kondenserende)  |
| ADVARSEL: Drifts- og opbevaringstemperaturerne kan variere komponenter imellem, så drift eller opbevaring uden for disse intervaller kan have indflydelse på de specifikke komponenters ydelse. |                                    |                                                      |

## Firmwareopdatering til Dell-dockingstation

### Standalone opdateringsprogram til Dock-firmware

() **BEMÆRK:** De anførte oplysninger er henvendt til Windows-brugere, som kører det eksekverbare værktøj. Se HD22Qadministratorvejledningen på www.dell.com/support for andre operativsystemer eller for at få yderligere detaljerede instruktioner.

Download driver- og firmwareopdateringen til Dell HD22Q-dockingstationen fra www.dell.com/support. Forbind docken til systemet, og start værktøjet i administratortilstand.

1. Vent på, at al information er anført i de forskellige vinduer for GUI (grafisk brugergrænseflade).

| 🧔 Dell Firmware Update Utility   Dell                                       | Dock                                                                                                    | 00.00.16.01                    | ? *   _ = ×                                  |
|-----------------------------------------------------------------------------|----------------------------------------------------------------------------------------------------|--------------------------------|----------------------------------------------|
| <image/> <section-header><section-header></section-header></section-header> | Dell Firmware Update Utility<br>This utility allows you to update the Dell Dock Firmware. To apply the up<br>below.<br>Umpate process may take up to 6 minutes and must not be interrupt<br>process will likely render your Dock unusable.<br>Before you continue.<br>- DO NOT disconnect the dock or the power source. | odates in the list below, clic | :k "Update" button<br>I Dock Firmware update |
|                                                                             | Detecting MST Connection Type<br>0%                                                                                                    |                                |                                              |

2. Knapperne Update og Exit vises i nederste højre hjørne. Klik på knappen Update.

9

|                                                                | Dell Firmv                                                            | vare Update l                                                             | Jtility                                                      |                                 |                             |                          |
|----------------------------------------------------------------|-----------------------------------------------------------------------|---------------------------------------------------------------------------|--------------------------------------------------------------|---------------------------------|-----------------------------|--------------------------|
|                                                                | This utility allo                                                     | ows you to update t                                                       | he Dell Dock Firmwa                                          | re. To apply the up             | dates in the list below, cl | ick "Update" button      |
| HD22Q                                                          | Warning:<br>The update pr<br>process will li<br>Before you co<br>- DO | rocess may take up<br>kely render your Do<br>ntinue,<br>NOT disconnect th | to 6 minutes and mu<br>ock unusable.<br>ne dock or the power | ist not be interrupt<br>source. | ed. Interruption of the De  | ell Dock Firmware update |
| Package         00.00.14.01           Version:         8FN9QH3 | Status 🔺                                                              | Payload Name                                                              | Current Version                                              | New Version                     | Progress Details            |                          |
| Power Source: 🖕 + 🎴 (99%)                                      |                                                                       | HD22Q MST                                                                 | 06.04.02                                                     | 06.04.02                        |                             |                          |
| About                                                          |                                                                       | Gen1 Hub                                                                  | 01.50                                                        | 01.51                           |                             |                          |
| About                                                          |                                                                       | Gen2 Hub                                                                  | 01.55                                                        | 01.55                           |                             |                          |
|                                                                |                                                                       | HD22Q Dock Ec                                                             | 00.00.00.09                                                  | 00.00.00.12                     |                             |                          |
|                                                                |                                                                       |                                                                           |                                                              |                                 |                             |                          |
|                                                                |                                                                       |                                                                           |                                                              |                                 | Undate                      | Fxit                     |

3. Vent på, at alle komponenternes firmwareopdateringer er færdige. Der vises en statuslinje i bunden.

| Dell Firmware Update Utility | Dell Dock                                                                                                    |                                                                                                    |                                                                                 |                                                         | 00.00.16.01                                                     | ? ♦   _ □ ×                             |
|------------------------------|----------------------------------------------------------------------------------------------------|----------------------------------------------------------------------------------------------------|---------------------------------------------------------------------------------|---------------------------------------------------------|-----------------------------------------------------------------|-----------------------------------------|
| HD22Q                        | Dell Firmy<br>This utility allo<br>below.<br>Warning:<br>The update p<br>process will li<br>Before you co<br>- DO | ware Update Ut<br>ows you to update the<br>rocess may take up to<br>kely render your Dock<br>ontinue,<br>0 NOT disconnect the | ility<br>Dell Dock Firmwa<br>6 minutes and mu<br>unusable.<br>dock or the power | re. To apply the upo<br>st not be interrupte<br>source. | lates in the list below, click<br>d. Interruption of the Dell D | "Update" button<br>Pock Firmware update |
| Package 00.00.14.01          | Status 🔨                                                                                                    | Payload Name                                                                                                    | Current Version                                                                 | New Version                                             | Progress Details                                                |                                         |
| Service Tag: 8FN9QH3         | ×                                                                                                    | HD22Q MST                                                                                                    | 06.04.02                                                                        | 06.04.02                                                | Up To Date                                                      |                                         |
| Power Source: 👙 + 🎴 (99%)    | ×                                                                                                    | Gen1 Hub                                                                                                    | 01.50                                                                           | 01.51                                                   | Updated.                                                        |                                         |
| About                        | ×                                                                                                    | Gen2 Hub                                                                                                    | 01.55                                                                           | 01.55                                                   | Up To Date                                                      |                                         |
|                              | •                                                                                                    | HD22Q Dock Ec                                                                                                    | 00.00.00.09                                                                     | 00.00.00.12                                             | Updating Firmware.                                              |                                         |
|                              | Updating Dell<br>20%                                                                                              | l Dock EC Firmware                                                                                                    |                                                                                 |                                                         | Update                                                          | Exit                                    |

4. Opdateringens status vises over dataoplysningerne.

|                           | Dell Fir                                              | mware Update l                                                                             | Jtility                                                     |                                  |                             |                        |
|---------------------------|-------------------------------------------------------|--------------------------------------------------------------------------------------------|-------------------------------------------------------------|----------------------------------|-----------------------------|------------------------|
|                           | This utility<br>below.                                | allows you to update t                                                                     | he Dell Dock Firmwa                                         | are. To apply the u              | pdates in the list below, c | lick "Update" button   |
| HD22Q                     | Warning:<br>The updat<br>process w<br>Before you<br>- | te process may take up<br>ill likely render your Do<br>u continue,<br>DO NOT disconnect tl | to 6 minutes and mi<br>ock unusable.<br>ne dock or the powe | ust not be interrup<br>r source. | ted. Interruption of the D  | ell Dock Firmware upda |
| Package 00.00.14.01       | <b>i</b> N                                            | lote: Firmware update                                                                      | was successful.                                             |                                  |                             |                        |
| Service Tag: 8FN9QH3      |                                                       |                                                                                            |                                                             |                                  |                             |                        |
| Power Source: 👙 + 🧣 (99%) | Status ٨                                              | Payload Name                                                                               | Current Version                                             | New Version                      | Progress Details            |                        |
|                           | ×                                                     | HD22Q MST                                                                                  | 06.04.02                                                    | 06.04.02                         | Up To Date                  |                        |
| About                     | × -                                                   | Gen1 Hub                                                                                   | 01.50                                                       | 01.51                            | Updated.                    |                        |
|                           | ~                                                     | Gen2 Hub                                                                                   | 01.55                                                       | 01.55                            | Up To Date                  |                        |
|                           | × -                                                   | HD22Q Dock Ec                                                                              | 00.00.00.09                                                 | 00.00.00.12                      | Updated.                    |                        |
|                           |                                                       |                                                                                            |                                                             |                                  |                             |                        |
|                           |                                                       |                                                                                            |                                                             |                                  |                             |                        |
|                           |                                                       |                                                                                            |                                                             |                                  |                             |                        |

#### Tabel 11. Kommandolinje-indstillinger

| Kommandolinjer            | Funktion                                                       |
|---------------------------|----------------------------------------------------------------|
| /? eller /h               | Brug.                                                          |
| /s                        | Lydløs.                                                        |
| /l= <filename></filename> | Log fil.                                                       |
| /verflashexe              | Vise programversion.                                           |
| /componentsvers           | Vis den aktuelle version af alle firmwarekomponenter for dock. |

Hvis it-fagfolk og ingeniører ønsker flere oplysninger om følgende tekniske emner, henvises der til administratorvejledningen til Delldockingstationen:

- Trin-for-trin standalone DFU (Dock Firmware Update) og driveropdateringsprogrammer.
- Brug af DCU (Dell Command | Update) til driverdownload.
- Administration af dock-aktiver lokalt og via fjernadgang gennem DCM (Dell Command | Monitor) og SCCM (System Center Configuration Manager).

## Fejlfinding af Dell Dual Charge-dockingstation – HD22Q

### Symptomer og løsninger

#### Tabel 12. Symptomer og løsninger

| Symptomer                                                                                                    | Foreslåede løsninger                                                                                                    |  |  |
|----------------------------------------------------------------------------------------------------|----------------------------------------------------------------------------------------------------|--|--|
| 1. Intet billede på skærmene, som er tilsluttet via High Definition<br>Multimedia Interface (HDMI), eller DisplayPort (DP)-porten på<br>dockingstationen | <ul> <li>Sørg for, at den seneste BIOS- og drivere er installeret, og at dockingstationen er installeret på din computer.</li> <li>Sørg for, at din computer er korrekt forbundet til dockingstationen. Forsøg at frakoble og genforbinde dockingstationen til notebook-computeren.</li> <li>Frakobl begge ender af videokablet og kontroller for skader/ bøjede stikben. Tilslut kablet til skærmen og dockingstationen igen.</li> <li>Kontrollér, at videokablet (HDMI eller DisplayPort) er forbundet korrekt til skærmen og dockingstationen. Sørg for at vælge den korrekte videokilde på din skærm (se i din skærms vejledning for flere oplysninger omkring ændring af videokilde).</li> <li>Tjek computerens indstillinger for opløsning. Din skærm kan understøtte højere opløsninger, end hvad dockingstationen er i stand til at understøtte. Se Oversigt over skærmopløsning for flere oplysninger omkring maksimal opløsningskapacitet.</li> <li>Hvis din skærm er forbundet til dockingstationen, vil video-outputtet på din computer muligvis deaktiveres. Du kan aktivere video-outputtet ved brug af Intel Graphics-kontrolpanelet eller se din computers brugervejledning.</li> <li>Hvis kun én skærm virker - og den anden ikke gør - skal du gå til Windows skærmindstillinger, og under Flere skærme, skal du vælge output for den anden skærm.</li> <li>Ved brug af Intel-grafik og systemets LCD-skærm, understøttes der kun to skærme.</li> <li>For dedikerede NVIDIA- eller AMD-grafikkort understøtter dockingstationen tre eksterne skærme plus systemets LCD-skærm.</li> <li>Prøv, hvis muligt, med en anden skærm og kabel, som du ved virker.</li> </ul> |  |  |
| 2. Skærmbilledet på den tilsluttede skærm er forvrænget eller<br>flimrer                                                                                 | <ul> <li>Nulstil skærmen til fabriksindstillinger. Se brugervejledningen til<br/>din skærm for at få flere oplysninger om, hvordan du nulstiller<br/>skærmen til fabriksindstillinger.</li> <li>Kontrollér, at videokablet (HDMI eller DisplayPort) er forbundet<br/>korrekt til skærmen og dockingstationen.</li> <li>Frakobl og tilslut skærmen eller skærmene til dockingstationen<br/>igen.</li> <li>Sluk først dockingstationen ved at frakoble Type-C-kablet, og<br/>fjern derefter strømadapteren fra docken. Tænd derefter for<br/>dockingstationen, ved at tilslutte strømadapteren til docken, før<br/>du forbinder Type-C-kablet til din computer.</li> <li>Frakobl dockingstationen, og genstart systemet, hvis<br/>ovenstående trin ikke virker.</li> </ul>                                                                                                    |  |  |

#### Tabel 12. Symptomer og løsninger (fortsat)

| Symptomer                                                                                                  | Foreslåede løsninger                                                                                                    |
|----------------------------------------------------------------------------------------------------|----------------------------------------------------------------------------------------------------|
| 3. Skærmbilledet på den forbundne skærm vises ikke som en<br>ekstern skærm                                 | <ul> <li>Sørg for, at Intel HD grafikdriveren er installeret under<br/>Windows Enhedshåndtering.</li> <li>Sørg for, at Nvidia- eller AMD-grafikkortdriveren er installeret<br/>under Windows Enhedshåndtering.</li> <li>Åben Windows skærmegenskaber og gå til Flere skærme for<br/>at indstille til udvidet tilstand.</li> </ul>                                                                                                    |
| 4. USB-portene på dockingstationen fungerer ikke                                                           | <ul> <li>Sørg for, at den nyeste BIOS og de nyeste drivere er installeret, og at dockingstationen er installeret.</li> <li>Hvis din BIOS-opsætning har en USB Aktiveret/Deaktiveret-mulighed, skal du sørge for at sætte den til Aktiveret.</li> <li>Kontroller, at enheden findes i Windows enhedshåndtering, og at den korrekte enhedsriver er installeret.</li> <li>Sørg for, at dockingstationen er korrekt forbundet til notebook-computeren. Prøv at frakoble og genforbinde dockingstationen til computeren.</li> <li>Kontroller USB-portene. Prøv at forbinde USB-enheden til en anden port.</li> <li>Sluk først dockingstationen ved at frakoble Type-C-kablet, og fjern derefter strømadapteren fra docken. Tænd derefter dockingstationen ved at forbinde strømadapteren til docken, før du forbinder Type-C-kablet til din computer.</li> </ul>                                       |
| 5. HDCP-beskyttet indhold (High-Bandwidth Digital Content<br>Protection) vises ikke på den forbundne skærm | <ul> <li>Dell Dock understøtter HDCP op til HDCP 2.2.</li> <li>i) BEMÆRK: Brugers skærm/monitor skal understøtte HDCP 2,2.</li> </ul>                                                                                                    |
| 6. LAN-porten virker ikke                                                                                  | <ul> <li>Sørg for, at den seneste BIOS- og drivere er installeret, og at dockingstationen er installeret på din computer.</li> <li>Sørg for, at Ethernet-controlleren er installeret under Windows Enhedshåndtering.</li> <li>Hvis din BIOS-opsætning har en aktiverings-/ deaktiveringsindstilling for LAN/GBE, skal du sørge for at indstille den til <b>Aktiveret</b>.</li> <li>Kontroller at ethernet-kablet er korrekt forbundet til dockingstationen og hub/router/firewallen.</li> <li>Kontroller status-LED på ethernet-kablet, for at bekræfte forbindelsen. Tilslut begge ender på ethernet-kablet igen, hvis LED'en ikke lyser.</li> <li>Sluk først dockingstationen ved at frakoble Type-C-kablet, og fjern derefter strømadapteren fra docken. Tænd derefter dockingstationen ved at forbinde strømadapteren til docken, før du forbinder Type-C-kablet til din computer.</li> </ul> |
| 7. USB-porten har ingen funktion i et præ-OS-miljø                                                         | <ul> <li>Kontrollér BIOS &gt; Integrated Devices for USB-<br/>konfigurationsmuligheder, og sørg for, at følgende<br/>valgmuligheder er markeret:</li> <li>1. Aktiver USB Boot-understøttelse</li> <li>2. Aktiver Ekstern USB-port</li> </ul>                                                                                                    |
| 8. PXE-boot på dockingstationen virker ikke                                                                | <ul> <li>Kontrollér BIOS &gt; System Management for integrerede NIC-valgmuligheder, og vælg Enabled w/PXE.</li> <li>Hvis din BIOS-opsætning på din computer har en side til konfiguration af USB, skal du sørge for, at følgende indstillinger er markeret:</li> <li>1. Aktiver USB Boot-understøttelse</li> </ul>                                                                                                    |
| 9. USB-boot fungerer ikke                                                                                  | <ul> <li>Hvis din BIOS har en side til konfiguration af USB, skal du sørge<br/>for, at følgende indstillinger er markeret:</li> <li>1. Aktiver USB Boot-understøttelse</li> </ul>                                                                                                    |

#### Tabel 12. Symptomer og løsninger (fortsat)

| Symptomer                                                                                                    | Foreslåede løsninger                                                                                                    |
|----------------------------------------------------------------------------------------------------|----------------------------------------------------------------------------------------------------|
|                                                                                                    | • 2. Aktiver Ekstern USB-port                                                                                                    |
| 10. Vekselstrømsadapteren vises som "Ikke installeret" på<br>batteriinformationssiden i Dell BIOS-opsætningen, når Type-C-<br>kablet er tilsluttet                                   | <ol> <li>Sørg for, at dockingstationen er forbundet korrekt til sin egen<br/>adapter (130 W).</li> <li>Frakobl og tilslut dockingstationens strømadapter igen.</li> <li>Frakobl og tilslut derefter Type-C-kablet til din computer igen.</li> </ol>                                                                                                    |
| 11. Tilsluttet udstyr, der er tilsluttet dockingstationen, virker ikke i et præ-OS-miljø                                                                                             | <ul> <li>Hvis BIOS-opsætningen på din computer har en side til<br/>konfiguration af USB, skal du vælge følgende indstillinger for<br/>at aktivere dockingstationsfunktionen i et præ-OS-miljø:</li> <li>Aktivér ekstern USB-port</li> </ul>                                                                                                    |
| 12. Advarselsmeddelelsen "Du har tilsluttet en for lille strømadapter<br>til dit system" eller "For lille strømadapter" vises, når<br>dockingstationen er forbundet til din computer | <ul> <li>Sørg for, at dockingstationen er forbundet korrekt til sin<br/>egen strømadapter. Computere, der kræver mere end 90 W<br/>strøminput, skal også forbindes til deres egen strømadapter for<br/>at oplade og fungere ved fuld ydeevne.</li> </ul>                                                                                                    |
| 13. Advarselsmeddelelse om for lille strømadapter vises                                                                                                    | <ol> <li>Sørg for, at dockingstationen er forbundet korrekt til sin egen<br/>adapter (130 W).</li> <li>Frakobl og tilslut dockingstationens strømadapter igen.</li> <li>Frakobl og tilslut derefter Type-C-kablet til din computer igen.</li> </ol>                                                                                                    |
| 14. Intet billede på ekstern skærm. Dockingstationens USB-porte<br>reagerer ikke                                                                                                    | <ul> <li>Dockingstikket er frakoblet systemets USB-porte. Genforbind<br/>dockingstikket.</li> <li>Frakobl systemet fra dockingstationen, og genstart systemet,<br/>hvis ovenstående trin ikke virker.</li> </ul>                                                                                                    |
| 15. Med Ubuntu 18.04 LTS slukkes Wi-Fi, når dockingstationen forbindes til systemet, og Wi-Fi tændes igen efter genstart af systemet.                                                | <ul> <li>Fravælg indstillingen Control WLAN radio i BIOS.</li> <li>Indstillingen findes under - Settings -&gt; Power Management -&gt;<br/>Wireless Radio Control</li> </ul>                                                                                                    |
| 16. Når dockingstationen ikke strømforsynes                                                                                                    | <ul> <li>Frakobl USB Type-C fra systemet og dockingstationens<br/>strømadapter.</li> <li>Tilslut dockingstationens vekselstrømsadapter igen.</li> <li>Tjek, om dockingstationens LED er tændt.</li> </ul>                                                                                                    |
| 17. Når dockingstationen ikke virker, selv om BIOS, firmware og<br>drivere er opdaterede.                                                                                            | <ul> <li>Tilslut dockingstationens vekselstrømsadapter igen</li> <li>Genstart dockingstationen</li> <li>Forsøg at opdatere dockingstationens firmware.</li> <li>Kontrollér, om LED'erne for strømforsyning på<br/>dockingstationen fungerer.</li> </ul>                                                                                                    |
| 18. Trådløs opladning fungerer ikke                                                                                                    | <ul> <li>Sørg for, at din enhed understøtter trådløs opladning.</li> <li>Tilslut dockingstationens vekselstrømsadapter igen.</li> <li>Genstart dockingstationen.</li> <li>Kontrollér, om den mobile enhed er placeret korrekt på dockingstationens opladerplade.</li> <li>Kontrollér, om LED'erne for strømforsyning på dockingstationen fungerer.</li> </ul> |
| 19. LED'en for Qi-opladning blinker ravgult                                                                                                    | Denne LED blinker ravgult, når dockingstationen registrerer<br>en unormal opladningsstatus, som f.eks. FOD (registrering af<br>fremmedlegeme) eller OTP (overophedningsbeskyttelse).                                                                                                    |
|                                                                                                    | FOD (registrering af fremmedlegeme):                                                                                                    |
|                                                                                                    | <ol> <li>Kontroller, om der er metalgenstande mellem opladerpladen og<br/>den mobile enhed.</li> <li>Kontrollér, om fejlen forsvinder, når du har fjernet<br/>telefoncoveret. Det anbefales heller ikke at bruge tykke<br/>telefoncovere, covere med metalfinish, battericovere, mønter</li> </ol>                                                            |

#### Tabel 12. Symptomer og løsninger (fortsat)

| Symptomer                                                                                  | Foreslåede løsninger                                                                                                    |
|--------------------------------------------------------------------------------------------|----------------------------------------------------------------------------------------------------|
|                                                                                            | eller kreditkort, der er placeret inden i telefoncoveret osv., når<br>du oplader din enhed.<br><b>3.</b> Når fejlen er udbedret, bør LED'en skifte tilbage til konstant<br>hvid, hvilket indikerer, at enheden oplader.                                                                                                    |
|                                                                                            | <ol> <li>OTP (Overophedningsbeskyttelse):</li> <li>Kontrollér, om den mobile enhed bliver varm.</li> <li>Fjern telefonen fra opladerpladen, og placer den på afstand af opladerpladen for at lade den køle ned.</li> <li>Når den er afkølet tilstrækkeligt, skal du placere telefonen på opladerpladen og holde øje med LED'en.</li> <li>LED'en bør skifte tilbage til konstant hvid, hvilket angiver, at enheden oplader.</li> </ol>                                |
| 20. Enheden, der placeres på den trådløse opladerplade, oplader<br>langsommere end normalt | <ul> <li>Hvis batteriet på enheden, der skal oplades, bliver for varmt, kan enheden begrænse den trådløse opladningshastighed. Den bør dog begynde at oplade normalt, når temperaturen falder:</li> <li>1. Kontrollér, om enheden er overophedet.</li> <li>2. Fjern enheden fra opladerpladen, og lad den køle af.</li> <li>3. Flyt dockingstationen og enheden til en køligere placering.</li> </ul>                                                                |
| 21. Enheden, der er placeret på den trådløse opladerplade, oplader<br>med afbrydelser      | <ul> <li>Dockingstationen har et 3-spolet design, der understøtter enheder<br/>i forskellige størrelser. Desuden understøtter dockingstationen kun<br/>trådløs opladning af én enhed ad gangen:</li> <li>1. Find den position, der fungerer bedst til din enhed. Se<br/>Understøttede positioner til trådløs opladning.</li> <li>2. Kontrollér, om LED'en for Qi-opladning forbliver tændt, når<br/>enheden er placeret på opladerpladen for at bekræfte.</li> </ul> |

11

## Rekvirere hjælp og kontakte Dell

### Selvhjælpsressourcer

Du kan få oplysninger og hjælp til Dell-produkter og servicer ved at bruge disse selvhjælpsressourcer:

#### Tabel 13. Selvhjælpsressourcer

| Selvhjælpsressourcer                                                                                                    | Ressourceplacering                                                                                                    |
|----------------------------------------------------------------------------------------------------|----------------------------------------------------------------------------------------------------|
| Information om Dells produkter og services                                                                                                    | www.dell.com                                                                                                    |
| Min Dell-app                                                                                                    | Deell                                                                                                    |
| Tips                                                                                                    | ·*                                                                                                    |
| Kontakt supporten                                                                                                    | Indtast Contact Support i en Windows-søgning, og tryk på<br>Enter.                                                                                                    |
| Online-hjælp til operativsystem                                                                                                    | www.dell.com/support/windows                                                                                                    |
| Få adgang til førsteklasses løsninger, fejlsøgning, drivere og<br>downloads, og få mere at vide om din computer gennem videoer,<br>vejledninger og dokumenter. | Din Dell-computer har et unikt id i form af en servicekode eller et<br>ekspresservicenummer. Hvis du vil se relevante supportressourcer<br>for din Dell-computer, skal du indtaste din servicekode eller dit<br>ekspresservicenummer på www.dell.com/support.<br>Hvis du har brug for nærmere oplysninger om, hvordan du finder<br>servicekoden på din computer, kan du se Find servicekoden på din<br>pc. |
| Dell Knowledge Base-artikler indeholder oplysninger om mange<br>computerproblemer                                                                              | <ol> <li>Gå til www.dell.com/support.</li> <li>I menulinjen øverst på supportsiden skal du vælge Support &gt; Knowledge Base.</li> <li>I søgefeltet på Knowledge Base-siden skal du indtaste nøgleordet, emnet eller modelnummeret og derefter klikke eller trykke på søgeikonet for at få vist de relaterede artikler.</li> </ol>                                                                         |

### Kontakt Dell

For at kontakte Dells salg, Dells tekniske support, eller Dells kundeservice se www.dell.com/contactdell.

**BEMÆRK:** Tilgængeligheden varierer for de enkelte lande/regioner og produkter, og visse tjenester er muligvis ikke tilgængelige i dit land/område.

**BEMÆRK:** Hvis du ikke har en aktiv internetforbindelse, kan du finde kontaktoplysninger på købskvitteringen, pakkelisten, fakturaen eller i Dells produktkatalog.